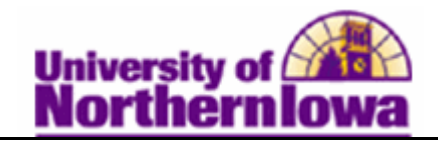

## Term Activate a Student

**Purpose:** Students must be term activated in order to receive an enrollment appointment and register. Term activation is generally done as a batch process, but also can be done manually.

| Step | Action                                                                                                    |  |  |
|------|----------------------------------------------------------------------------------------------------|--|--|
| 1.   | Navigate to the Term Activation page: Main Menu > Records and Enrollment<br>> Student Term Information > Term Activate a Student<br>Favorites Main Menu > Records and Enrollment > Student Term Information > Term Activate a Student |  |  |
|      | Term Activate a Student<br>Enter any information you have and click Search. Leave fields blank for a list of all values.                                                                                                    |  |  |
|      | Find an Existing Value                                                                                                    |  |  |
|      | ID: begins with •   Campus ID: begins with •   National ID: begins with •   Last Name: begins with •   First Name: begins with •                                                                                                    |  |  |
|      | Search Clear Basic Search 📳 Save Search Criteria                                                                                                    |  |  |
| 2.   | Enter the student's six digit U-ID. Click Search button.                                                                                                    |  |  |
|      | <i>Result:</i> The <i>Term Activation</i> tab displays.                                                                                                    |  |  |

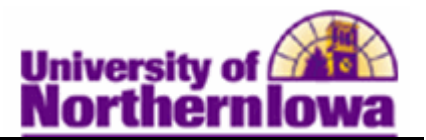

| Step | Action                                                                                                    |                                    |  |
|------|----------------------------------------------------------------------------------------------------|------------------------------------|--|
| 3.   | On the <b>Term Activate a Student</b> page in the <b>Term</b> field, enter the applicable term Example, enter 2112 for Fall 2011. Press [Enter]. |                                    |  |
|      | Favorites   Main Menu > Records and Enrolment > Student Term Information > Term Activate a Student                                               |                                    |  |
|      | Term Adivation Enrollment Limit Student Session Terms In B                                                                                       | Find I View All First 1 of 1       |  |
|      | Academic Career: Undergraduate                                                                                                    |                                    |  |
|      |                                                                                                    | Find   View All Fund M tort M Last |  |
|      | *Academic Institution: UNICS Q University of Northern Io                                                                                         | wa 🖸 🖗 🖽 🖂                         |  |
|      | *Term: 2112 Q Semester<br>Student Career Nbr: 0 Q                                                                                                | Activation Date:                   |  |
|      | Override All Academic Levels:                                                                                                    | Academic Year:                     |  |
|      | Override Projected Level:                                                                                                    | Load Determination:                |  |
|      | Academic Level - Projected:                                                                                                    | *Form of Study: Enrollment •       |  |
|      | Academic Level - Term Start:                                                                                                    | Academic Load: N.Q. No Units       |  |
|      | Academic Level - Term End:                                                                                                    | *Billing Career: UGRD Q            |  |
|      | Level Determination:                                                                                                    | Eligible To Enroll:                |  |
|      | Go to: Calculate Tuition                                                                                                    |                                    |  |
|      | Save Q. Beturn to Search                                                                                                    |                                    |  |
|      |                                                                                                    |                                    |  |
|      | <i>Note:</i> The <b>Add Row •</b> button may be used                                                                                             | to add a new term if needed.       |  |
|      | Click the Save button at the bottom of the part                                                                                                  |                                    |  |
| 4.   | Click the Save button at the bottom of the pag                                                                                                   | ge.                                |  |
|      | <i>Result:</i> The student has been term activated.                                                                                              | The Academic Level information     |  |
|      | populates. "Not Classified" will display if student is NONUG, Cont. Ed.                                                                          |                                    |  |
|      |                                                                                                    |                                    |  |
|      | Academic Level - Projected: Fresh                                                                                                    | man                                |  |
|      | Academic Level - Term Start: Fresh                                                                                                    | man                                |  |
|      | Academic Level - Term End: Fresh                                                                                                    | iman                               |  |
|      | Level Determination: Units                                                                                                    |                                    |  |

**Special Note for Summer:** You must select a session (on the *Student Session* tab) for the term activation. Always select **8W1**, as this is the session that enrollment appointments are set up under.